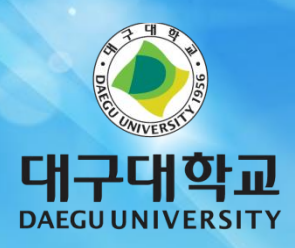

## 무선랜 사용자 매뉴얼 (Android OS 계열)

# 1. Smart Phone 설치 방법

1. Smart Phone 무선접속 설정 방법

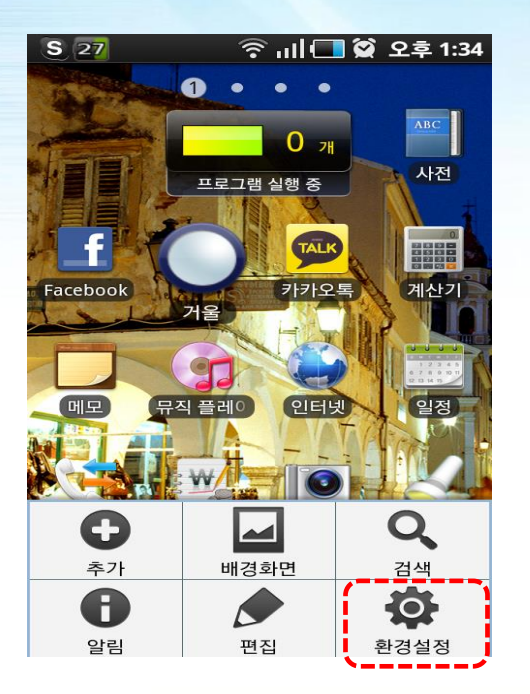

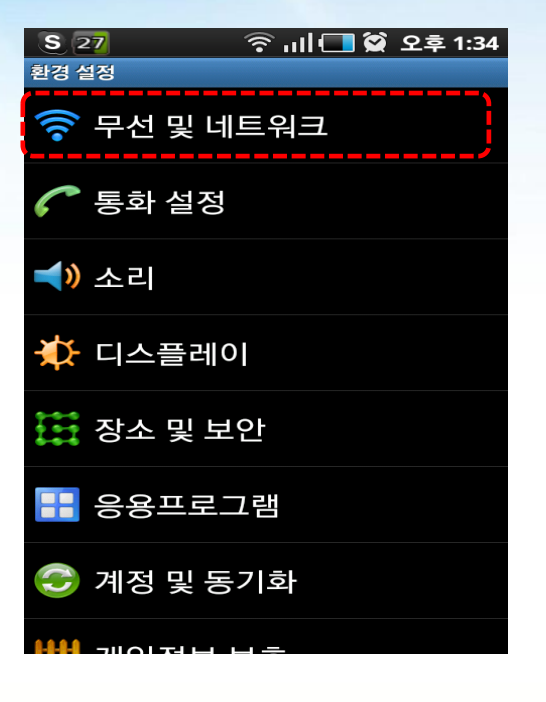

| S 27                                   | 🛜 내 🗔 🗭 오후 1:34                    |
|----------------------------------------|------------------------------------|
| 무선 및 네트워크                              |                                    |
| <b>비행기탑승</b><br>모든 무선 연결을              | · 모드<br>사용하지 않음                    |
| Wi-Fi 설정<br>무선 액세스포인트                  | 트(AP) 설정 및 관리                      |
| <b>모바일 AP</b><br>3G 네트워크를 통<br>설정      | 해 기기들이 인터넷에 연결                     |
| <b>블루투스 설</b><br>연결을 관리하고<br>여부를 설정합니다 | <b>설정</b><br>기기 이름 설정 및 검색 허용<br>구 |
| <b>테더링</b><br>USB를 사용하여 -<br>연결을 공유해 보 | 휴대전화의 모바일 데이터<br>세요.               |
| VPN 설정<br>VPN 설정 및 관리                  |                                    |
| 모바일 네트                                 | 트워크                                |

1. 화면 [환경설정] 아이콘을 클릭합니다. 2. [무선 및 네트워크]를 클릭합니다. 3. [Wi-Fi 설정]을 클릭합니다.

로밍, 네트워크, APN에 대한 옵션 설정

#### Note

갤럭시S, 모토로라, 구글 안드로이드, LG Cyon 계열, 스카이 계열, 등 안드로이드 OS를 사용 하는 스마트폰 설정 방법. (제조사에 따라 Interface는 다소 다를 수 있습니다.) 1. Smart Phone 무선접속 설정 방법

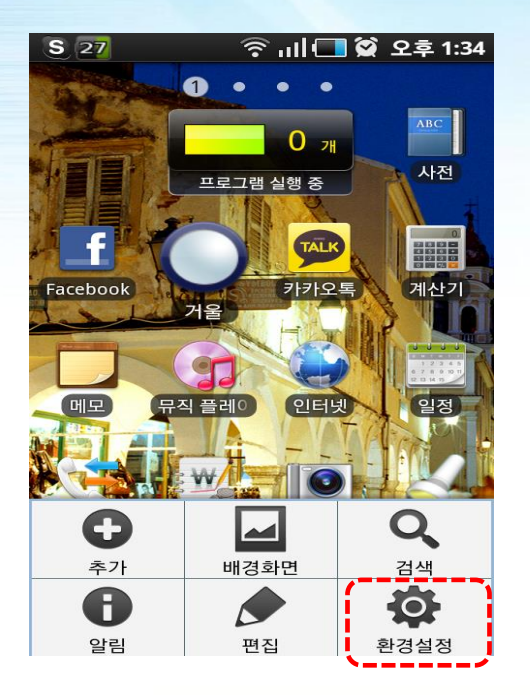

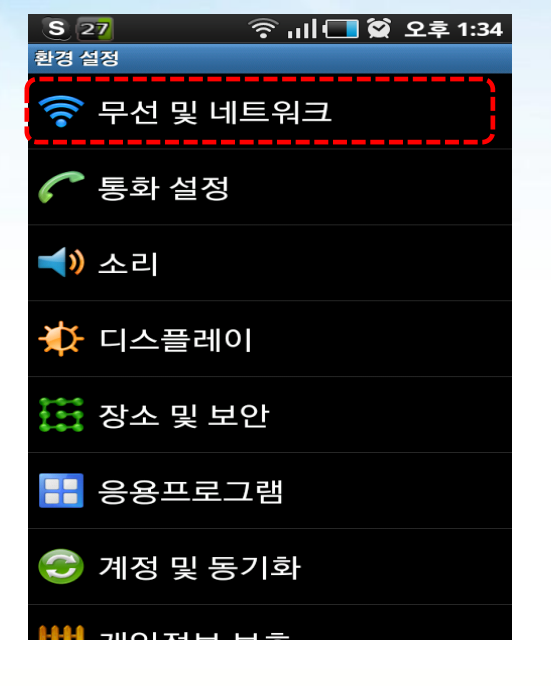

| 1. | 화면  | [환경설정] | 아이 | 콘을 |
|----|-----|--------|----|----|
|    | 클릭협 | 합니다.   |    |    |

#### 2. [무선 및 네트워크]를 클릭합니다.

| S 27                                                    | 🛜 내 🗔 🗭 오후 1:34  |
|---------------------------------------------------------|------------------|
| 무선 및 네트워크                                               |                  |
| <b>비행기탑승 모</b><br>모든 무선 연결을 사용                          | 하지 않음            |
| <b>Wi-Fi 설정</b><br>무선 액세스포인트(AP                         | ?) 설정 및 관리       |
| <b>모바일 AP</b><br>3G 네트워크를 통해 7<br>설정                    | 기기들이 인터넷에 연결     |
| <b>블루투스 설정</b><br>연결을 관리하고 기기<br>여부를 설정합니다              | 이름 설정 및 검색 허용    |
| <b>테더링</b><br>USB를 사용하여 휴대 <sup>:</sup><br>연결을 공유해 보세요. | 전화의 모바일 데이터<br>· |
| VPN 설정<br>VPN 설정 및 관리                                   |                  |
|                                                         | _                |

모바일 네트워크 로밍, 네트워크, APN에 대한 옵션 설정

### 3. [Wi-Fi 설정]을 클릭합니다.

## 1. Smart Phone 무선접속 설정 방법

| S 30                               | 😂 🗖 lin                  | 오후 2:09 |
|------------------------------------|--------------------------|---------|
| Wi-Fi 설정                           |                          |         |
| <b>Wi-Fi</b><br>연결이 끊어졌습니          | 나다                       |         |
| <b>네트워크 알</b><br>개방형 네트워크를<br>알립니다 | <b>림</b><br>를 사용할 수 있을 때 |         |
| <b>WPS 버튼 인</b><br>새로운 무선 네트위      | <b>변결</b><br>워크를 자동으로 구성 |         |
| Wi-Fi 네트워크                         |                          |         |
| daegu-wire                         | eless                    | •1)     |
| DU Mobile<br>802.1x 엔터프라이          | 이즈(으)로 보안                | Te      |
| DU-wifi-sec                        | ure                      | 70      |
| 802.1x 엔터프라이                       | 이즈(으)로 보안                |         |
| anygate<br>범위 내에 없음                |                          |         |

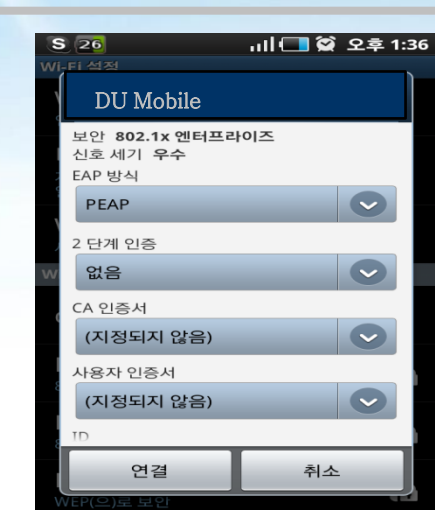

#### 5. DU Mobile 화면에서 아래 화면으로 이동합니다.

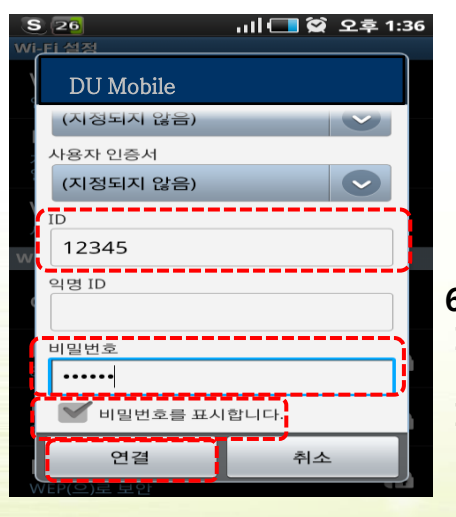

6. 아래 화면으로 이동하면 ID/비밀번호에 종합정보시스템 ID/PASSWORD를 입력 하고 연결 클릭합니다.

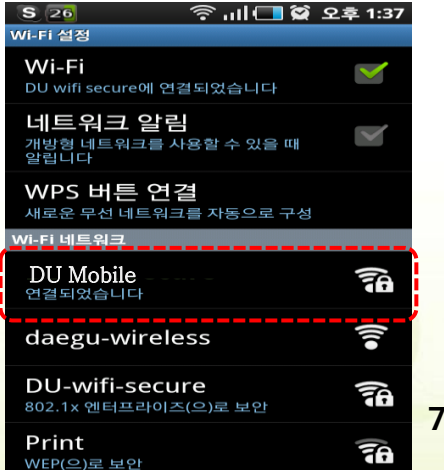

7. 연결 확인을 합니다.

# 2. Tablet PC 설치 방법

### 2. Tablet PC 무선접속 설정 방법

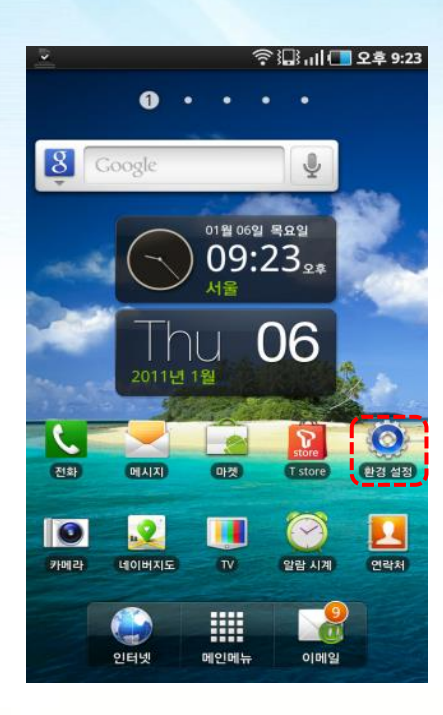

|         | 후 🏭 내 💶 오후 9:23 |
|---------|-----------------|
| 환경 설    | 정               |
| <b></b> | 무선 및 네트워크       |
| C       | 통화 설정           |
| (ا)     | 소리 설정           |
| *       | 디스플레이 설정        |
| Ħ       | 장소 및 보안         |
|         | 응용프로그램          |
| 9       | 계정 및 동기화        |
| ##      | 개인정보 보호         |
|         | SD 카드 및 시스템 메모리 |
| Q       | 검색              |
| A       | 언어 및 키보드        |
|         | 음성 입력 및 출력      |

| 🌇 미디어 검색기 실행 중                                             |              |
|------------------------------------------------------------|--------------|
| 무선 및 네트워크                                                  |              |
| 비행기 탑승 모드<br>모든 무선 연결을 사용하지 않음                             | $\checkmark$ |
| Wi-Fi 설정<br>무선 액세스포인트 설정 및 관리                              |              |
| 모바일 AP<br>3G 네트워크를 통해 디바이스들이 인터넷에 연결 설정                    |              |
| <b>블루투스 설정</b><br>연결을 관리하고 디바이스 이름 설정 및 검색 허용 여부를<br>설정합니다 |              |
| <b>테더링</b><br>USB로 내 디바이스의 모바일 데이터 연결 공유                   |              |
| VPN 설정<br>VPN 설정 및 관리                                      |              |
| <b>모바일 네트워크</b><br>로밍, 네트워크, APN에 대한 옵션 설정                 |              |
| 3G 데이터 통신 설정<br>3G 데이터 통신 허용 여부 선택                         |              |
| USB 연결 설정<br>USB 연결 모드를 설정합니다                              |              |
|                                                            |              |
|                                                            |              |
|                                                            |              |

1. 화면 [설정] 아이콘을 클릭합니다. 2. [무선 및 네트워크]를 클릭합니다. 3. [Wi-Fi 설정]을 클릭 합니다.

### 2. Tablet PC 무선접속 설정 방법

| 2                                                  | 김 대 💶 오후 9:24 |
|----------------------------------------------------|---------------|
| Wi-Fi 설정                                           |               |
| Wi-Fi<br>연결이 끊어졌습니다                                |               |
| <b>네트워크 알림</b><br>개방형 네트워크를 사용할 수 있을 때 알립          | 니다            |
| WPS <b>버튼 연결</b><br>새 무선 네트워크를 자동으로 설정합니다          |               |
| Wi-Fi 네트워크                                         |               |
| DU Mobile<br>WPA/WPA2 PSK(으)로 보안                   | 7             |
| well_2                                             | (((•          |
| ywpark<br>WPA/WPA2 PSK(으)로 보안                      | <b>G</b>      |
| aircuve_rnd_smc<br>서비스 지역이 아닙니다                    |               |
| T wifi zone<br>서비스 지역이 아닙니다                        |               |
| T wifi zone_secure<br>서비스 지역이 아닙니다, 802.1x EAP(으)를 | 로 보안          |
| Wi-Fi 네트워크 추가                                      |               |

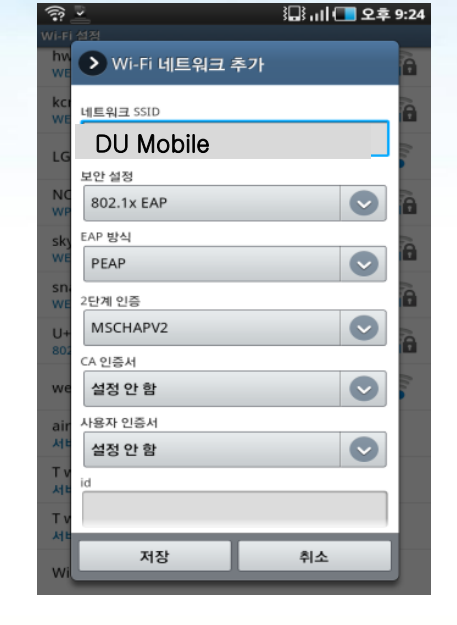

4. Wi-Fi 네트워크 화면에 DU Mobile 클릭합니다.

5. SSID 에 DU Mobile 화면에서 화면 아래로 내립니다.

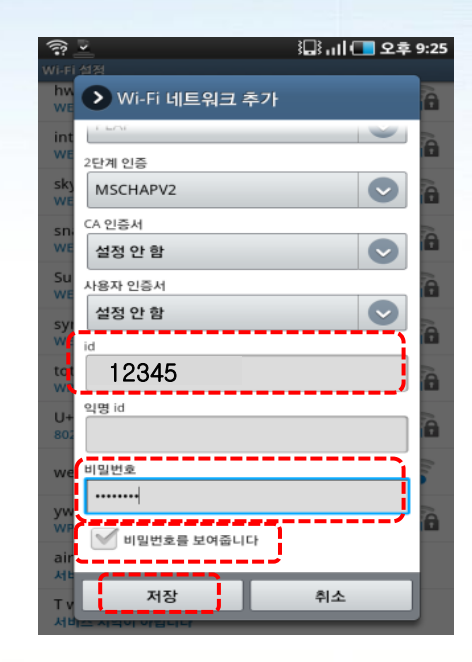

6. 종합정보시스템 ID/PASSWORD 를 입력하고 저장을 클릭 합니다.

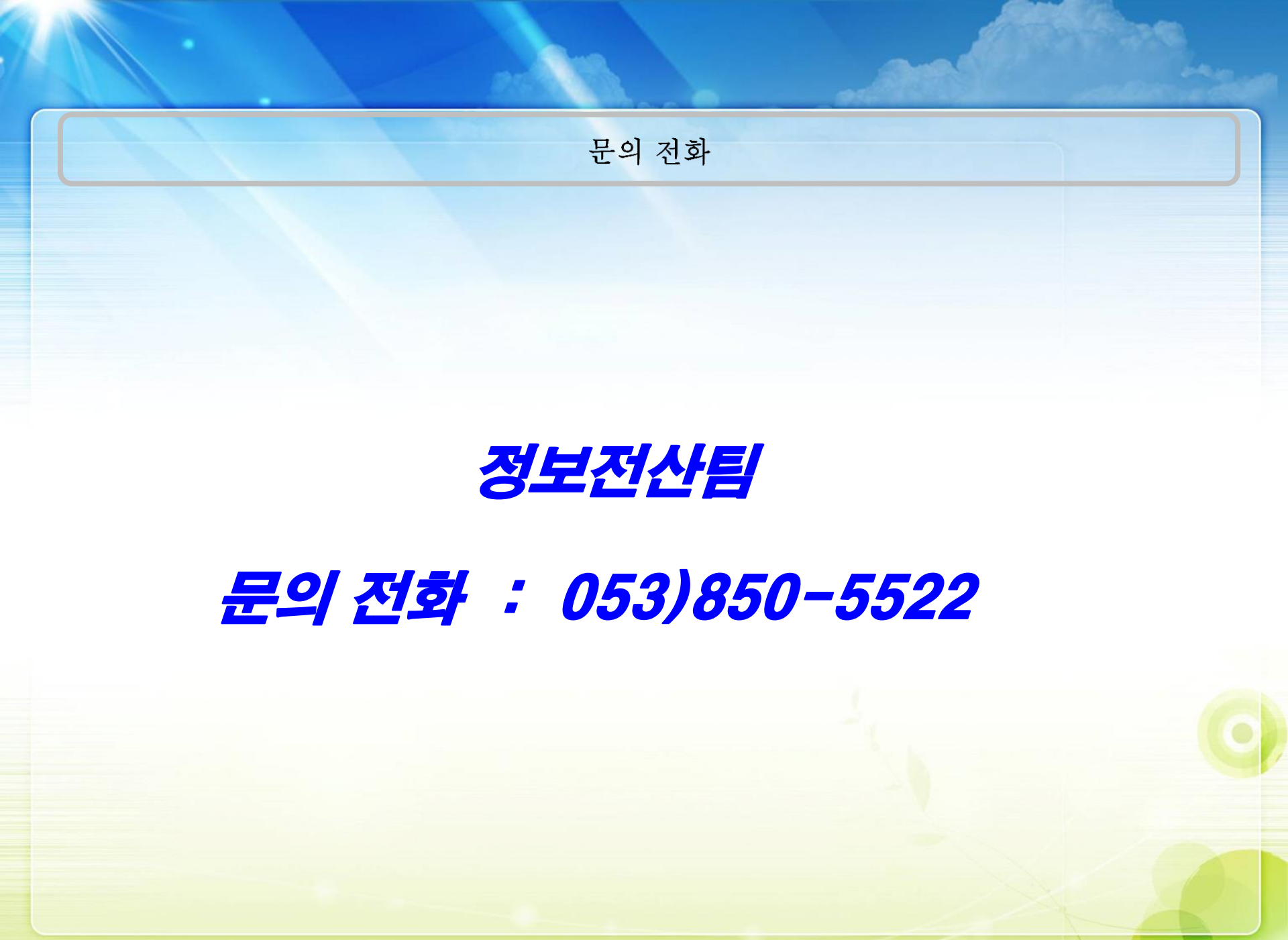